## How to cancel your ride entry and request a refund on AERAonline

To cancel your ride entry and request a refund on AERAonline:

- 1. Log in at <a href="https://aeraonline.com.au/">https://aeraonline.com.au/</a>
- 2. Go to 'My Nominations'
- 3. Go to 'Amend'
- 4. Select the ride to be refunded. Press continue.
- 5. Select the confirm button to proceed with the cancellation

Your refund will be processed after the ride has concluded and may take a few days to appear in your account, depending on the specific procedure followed by your financial institution.

Of course, you may decide not to request a refund and make a donation to the ride organisers.